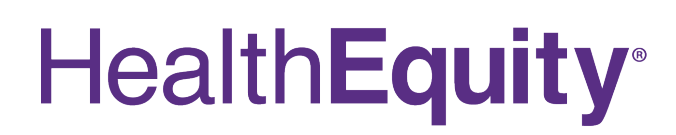

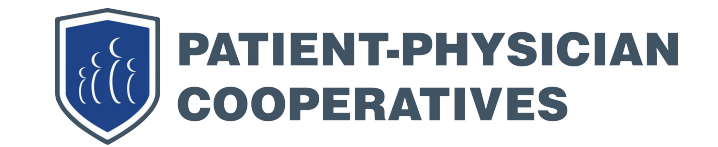

## Easy on-the-go access to your health account.

From your home screen you can view your account balance, pay claims, upload receipts, and receive important account notifications.

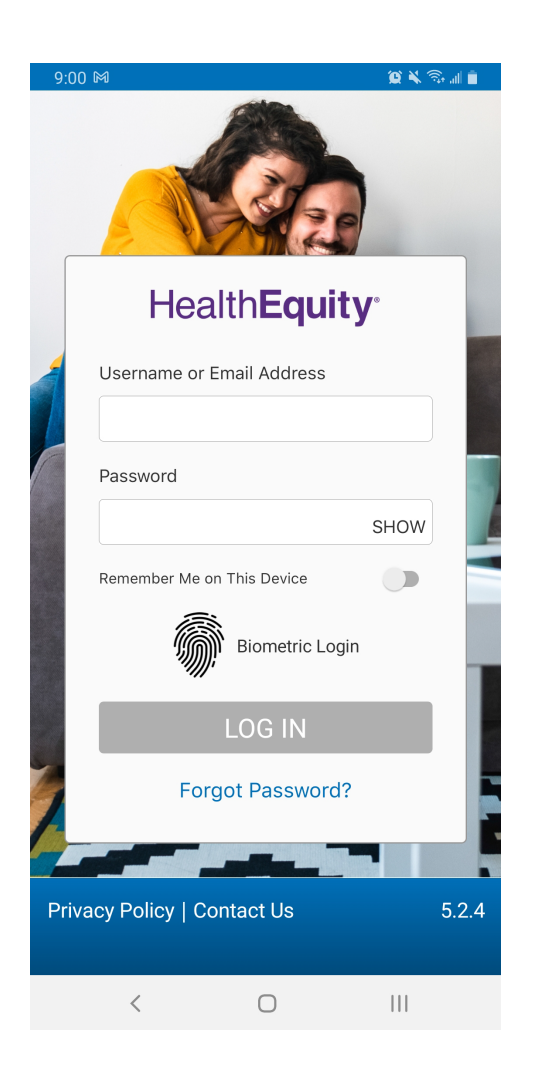

# Set up your HealthEquity Mobile app in 4 easy steps

**Download the App** Search for "HealthEquity Mobile" in the App Store or on Google Play.

Set Up Your Account Once you have downloaded the app, select "New User Signup".

- Follow the Set Up Instructions 4 Digit Code: The last two numbers of your Member ID and Person Code found on your PPC ID card. Employer: This will be Patient Physician Cooperatives

#### **Create Your Account**

Choose a username and password. Confirm your profile and preferences and you are done!

### Download the App to manage your account.

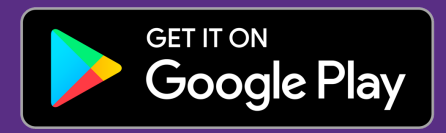

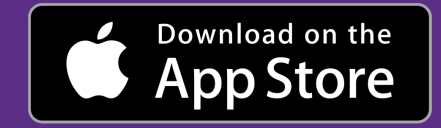

#### For questions, visit www.HealthEquity.com

If your card is lost or stolen, please contact Health Equity to have it replaced. Fees may apply. Health Equity is a third-party vendor for Patient Physician Cooperatives. See the Health Equity Disclosure for more details about your plan.